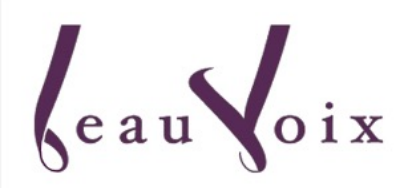

# **Online Buying Guide**

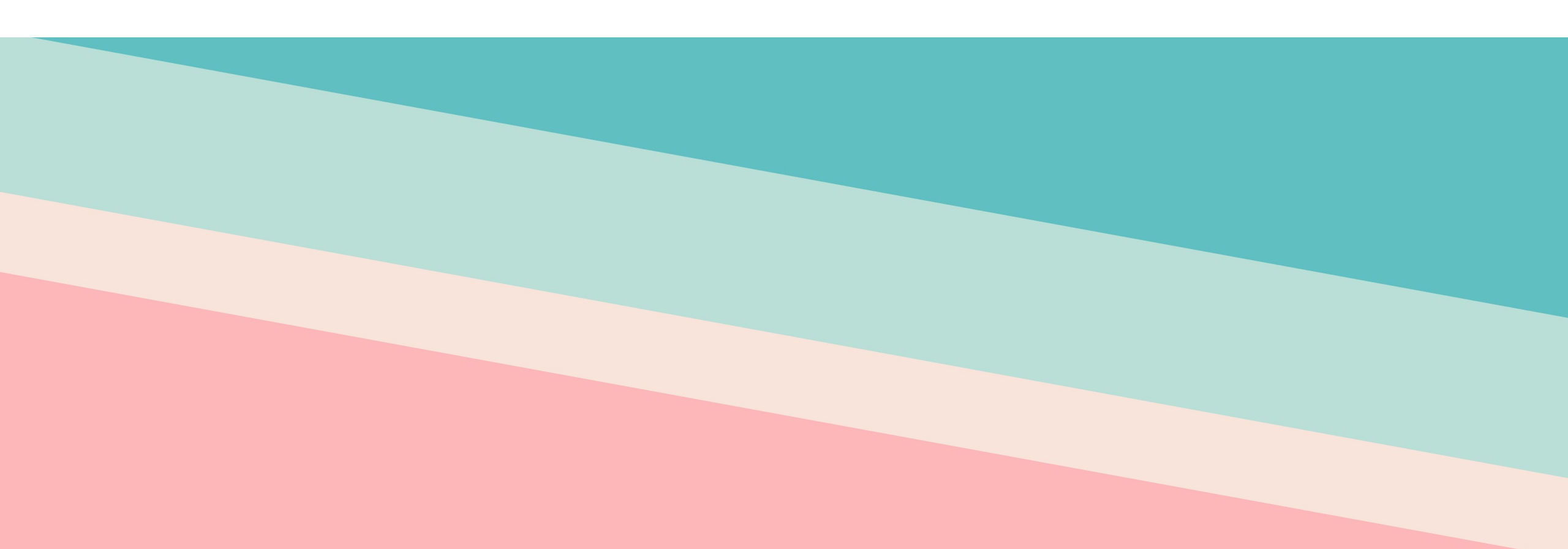

# Step 1 : Uniform Website

- 1. Search for <u>www.beauvoix.com</u>
- 2. Select (Primary/ Secondary school)

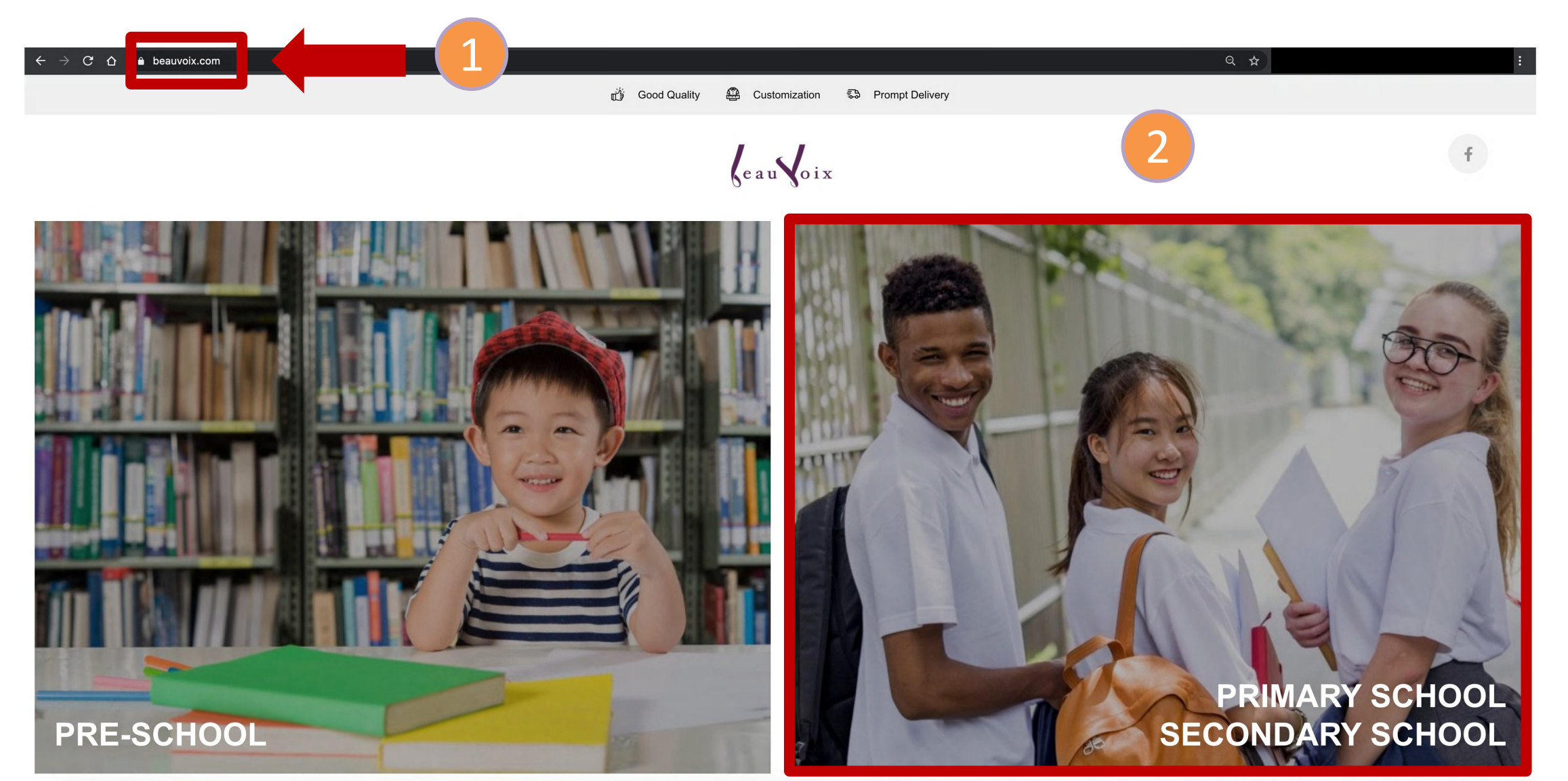

#### Step 2: Login Account

Select "Register"
 Select "Login"

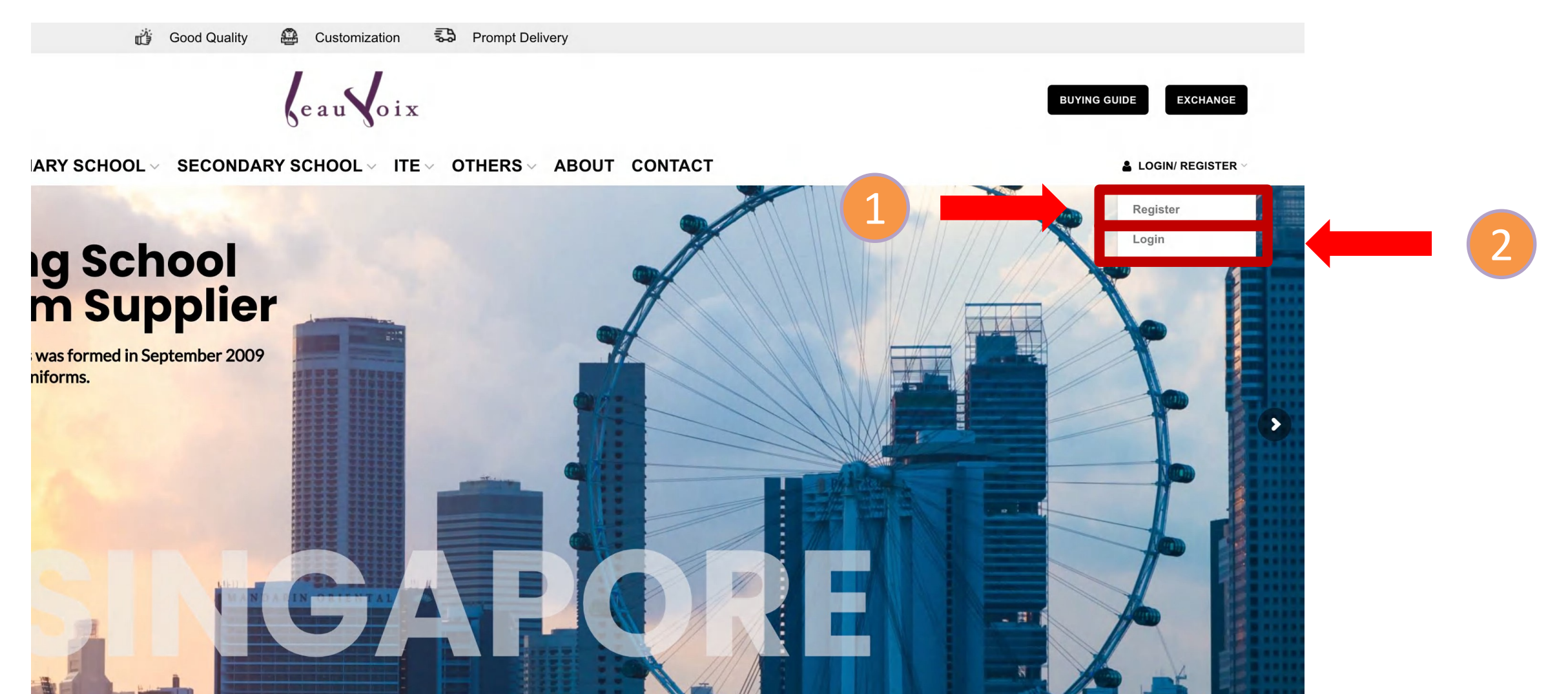

Step 3 : Register/ Login Your Account

- Register by filling in your details
  \*Under (<u>Choose Your School</u>) select (<u>Your School</u>)
- 2. Login via your email and password

| 1                               |     |
|---------------------------------|-----|
| Student's first name            |     |
| Student's Last Name             |     |
| Parent/Guardian's Name          |     |
|                                 | × ~ |
| D Mobile Number                 | ~   |
| E-mail Address                  |     |
| $\mathcal{Q}_{t}$ Password      |     |
| Q <sub>€</sub> Confirm Password |     |
| REGISTER                        |     |

PRIMARY SCHOOL SECONDARY SCHOOL VITE VOTHERS ABOUT CONTACT

| LOGIN                                |        |                    |
|--------------------------------------|--------|--------------------|
| <b>Jsername or email *</b><br>Marcus |        |                    |
| Password *                           |        |                    |
|                                      | LOG IN |                    |
| Remember me                          |        | Lost your password |

| ation | Follow Us |
|-------|-----------|
|       | f         |

#### Step 4 : Select Your School

- 1. Select "Primary School"
- 2. Select "Your School"

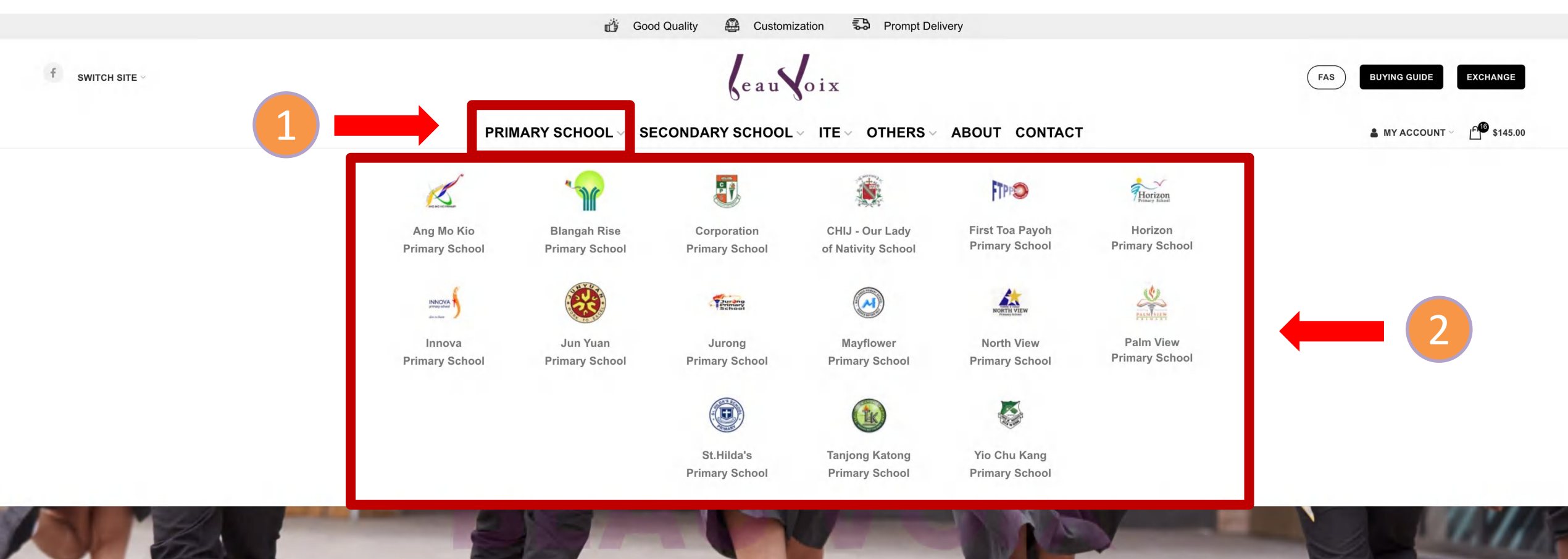

## Step 5 : Product Page – Select Your Items

1. Select the items

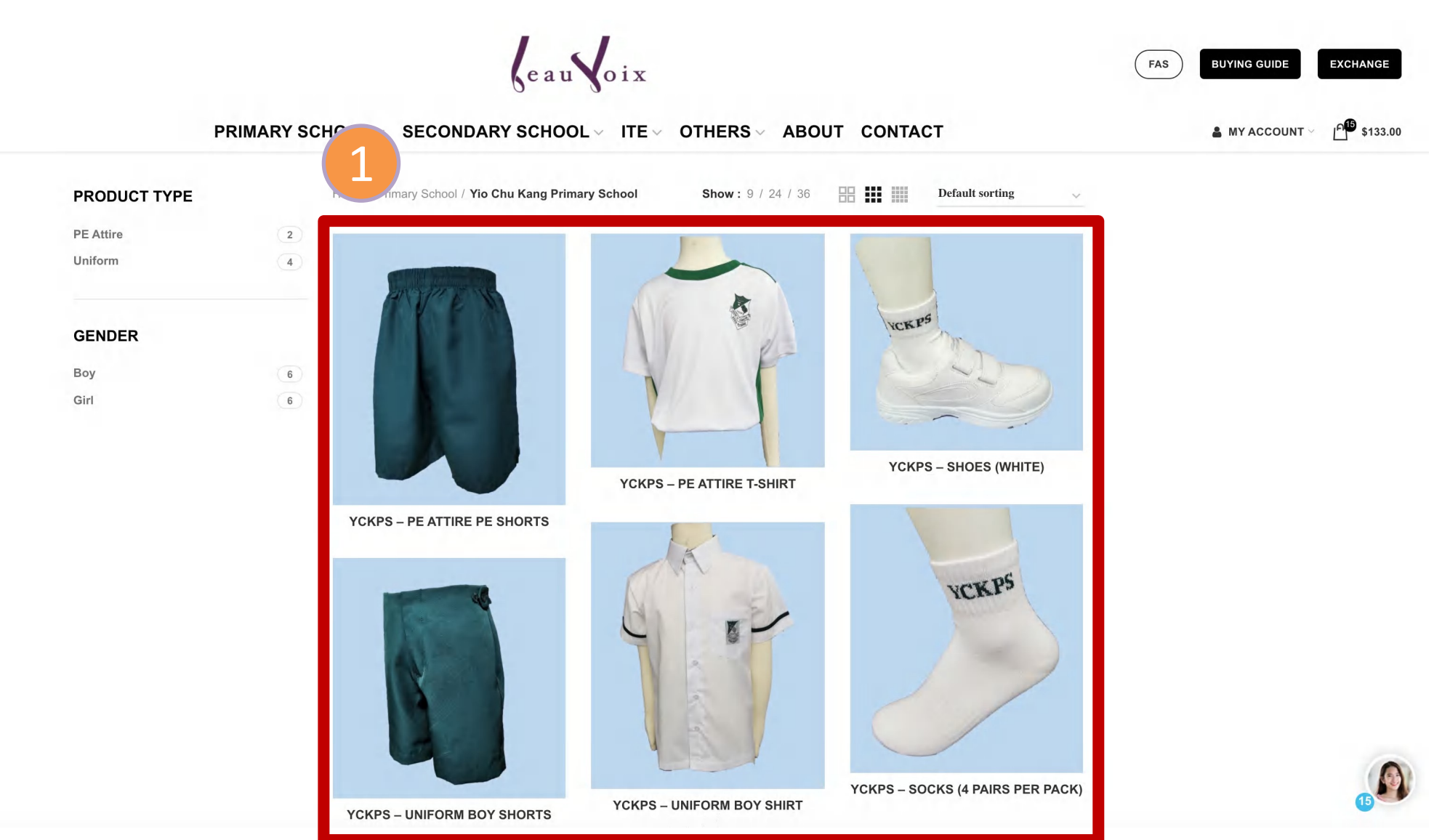

#### Step 6 : Size Verification

1. Please dick on "Size Guide" for the measurements (optional)

 $\textbf{PRIMARY SCHOOL} \lor \textbf{ SECONDARY SCHOOL} \lor \textbf{ ITE} \lor \textbf{ OTHERS} \lor \textbf{ ABOUT CONTACT}$ 

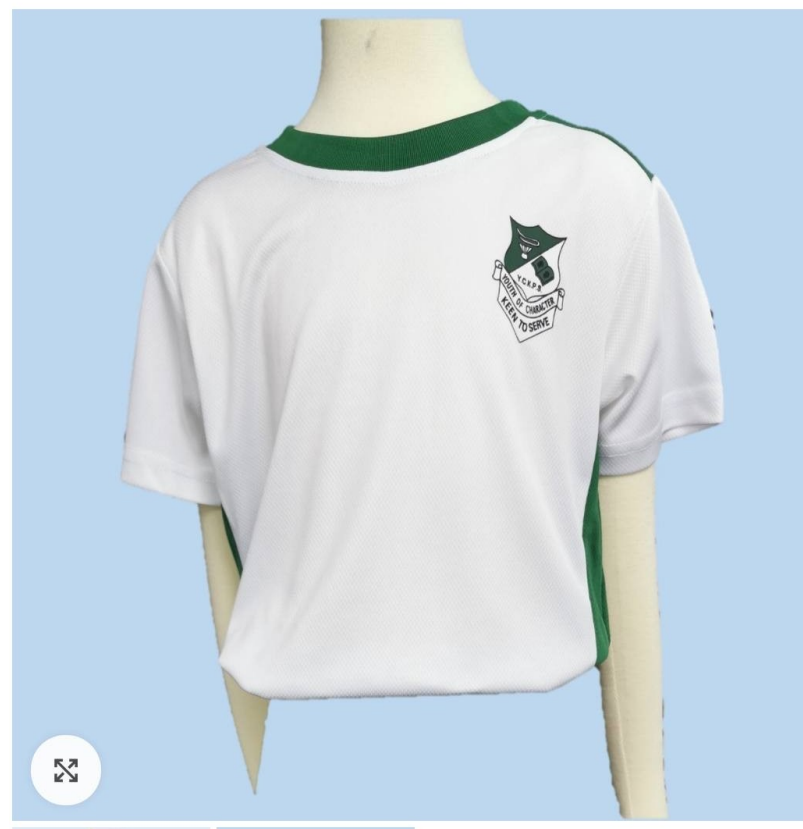

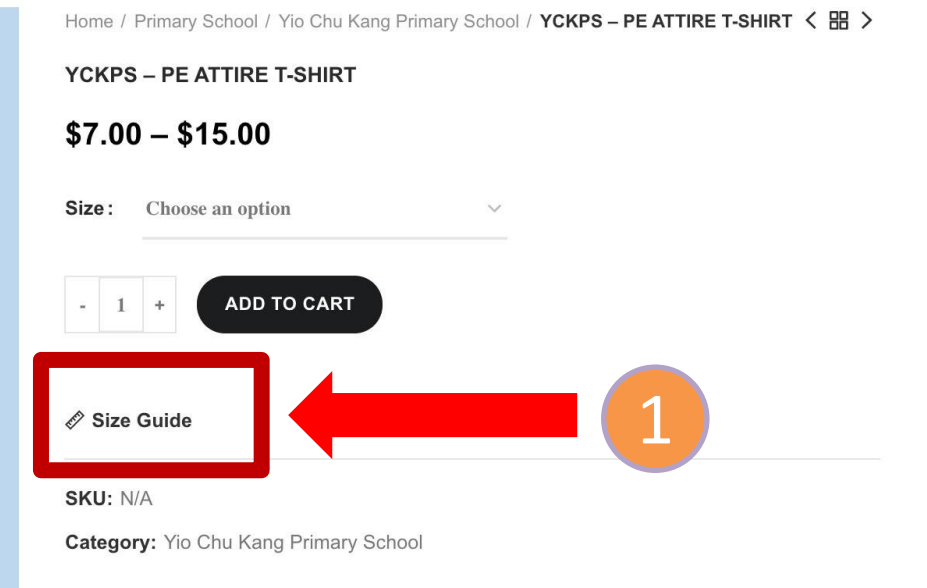

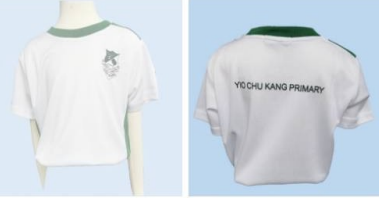

# Step 6A : Size Guide Details

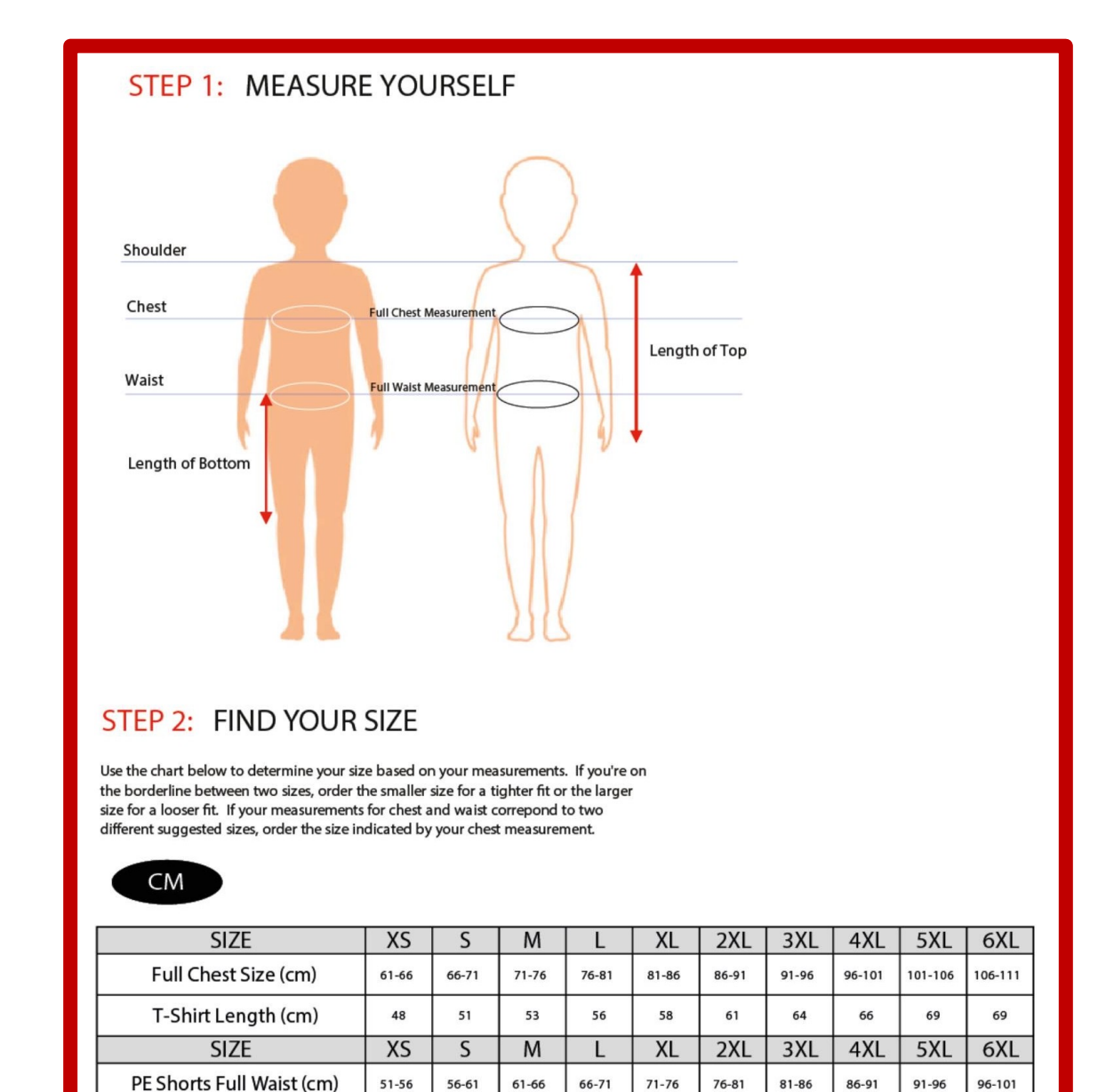

PE Shorts Length (cm)

Step 7 : Indicate Your Desired – Size and Quantity

- 1. Select your Size
- 2. Select your Quantity

 $\textbf{PRIMARY SCHOOL} \lor \textbf{ SECONDARY SCHOOL} \lor \textbf{ ITE} \lor \textbf{ OTHERS} \lor \textbf{ ABOUT CONTACT}$ 

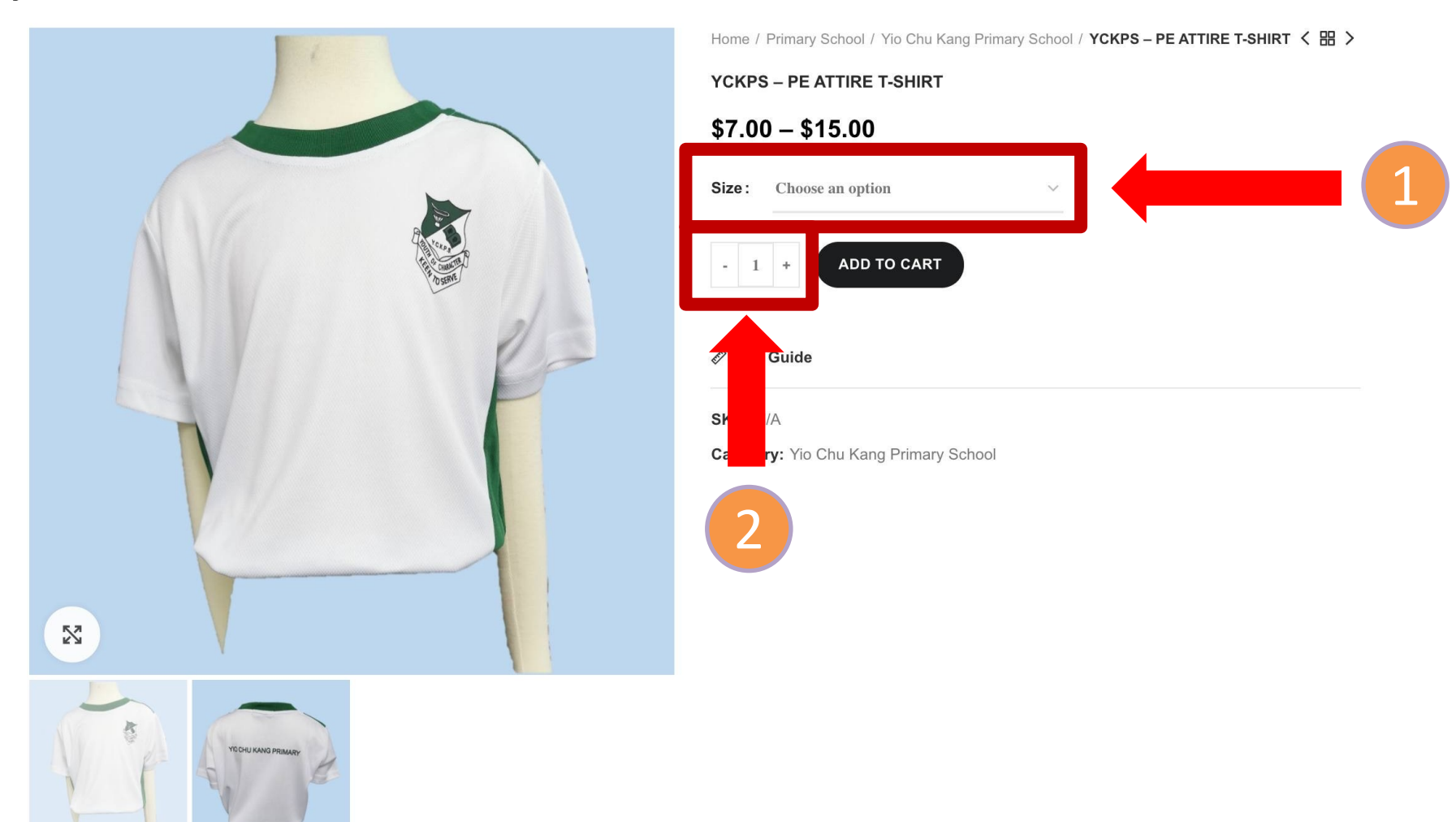

Step 8 : Add to Cart

#### 1. Select "Add to Cart"

PRIMARY SCHOOL SECONDARY SCHOOL ITE OTHERS ABOUT CONTACT

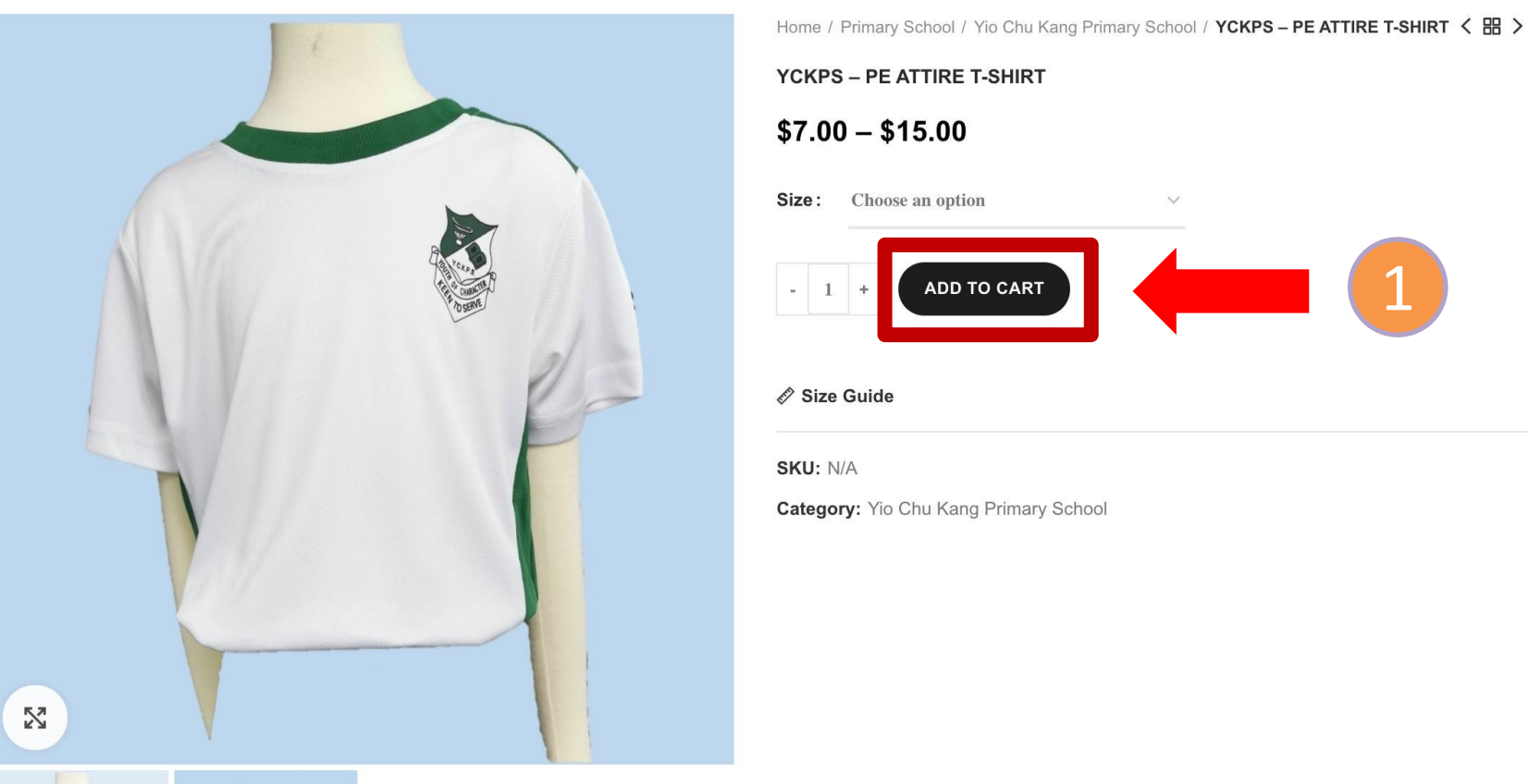

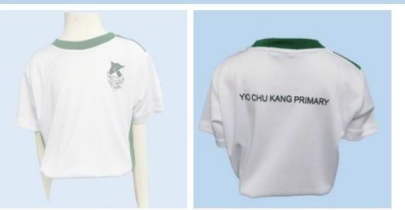

#### Step 9 : View Cart

#### 1. Select "Shopping Bag Icon"

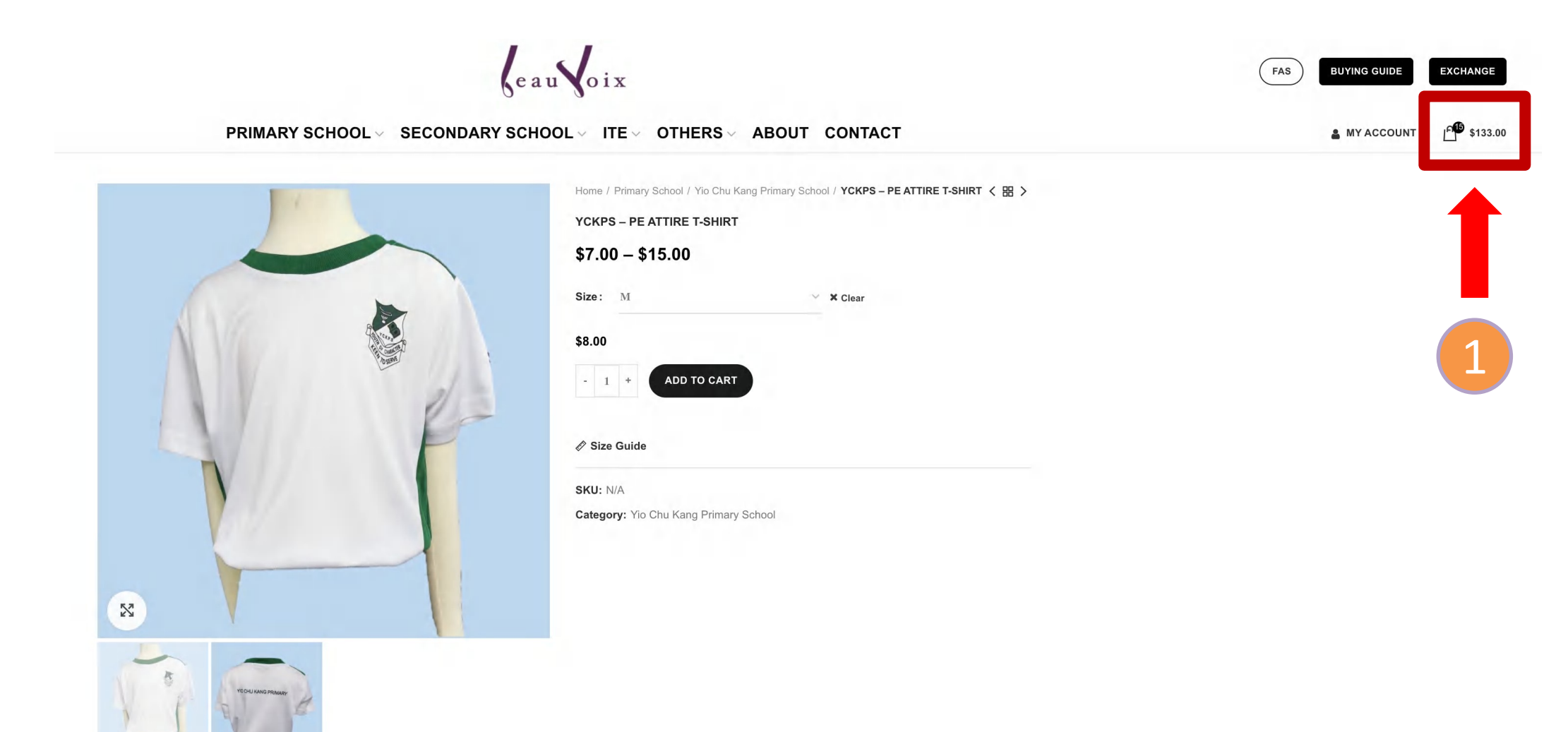

## Step 10: Checkout

- 1. Before proceeding youcan edit the products
- 1A. Update Cart
- 2. Select "Proceed to Checkout"

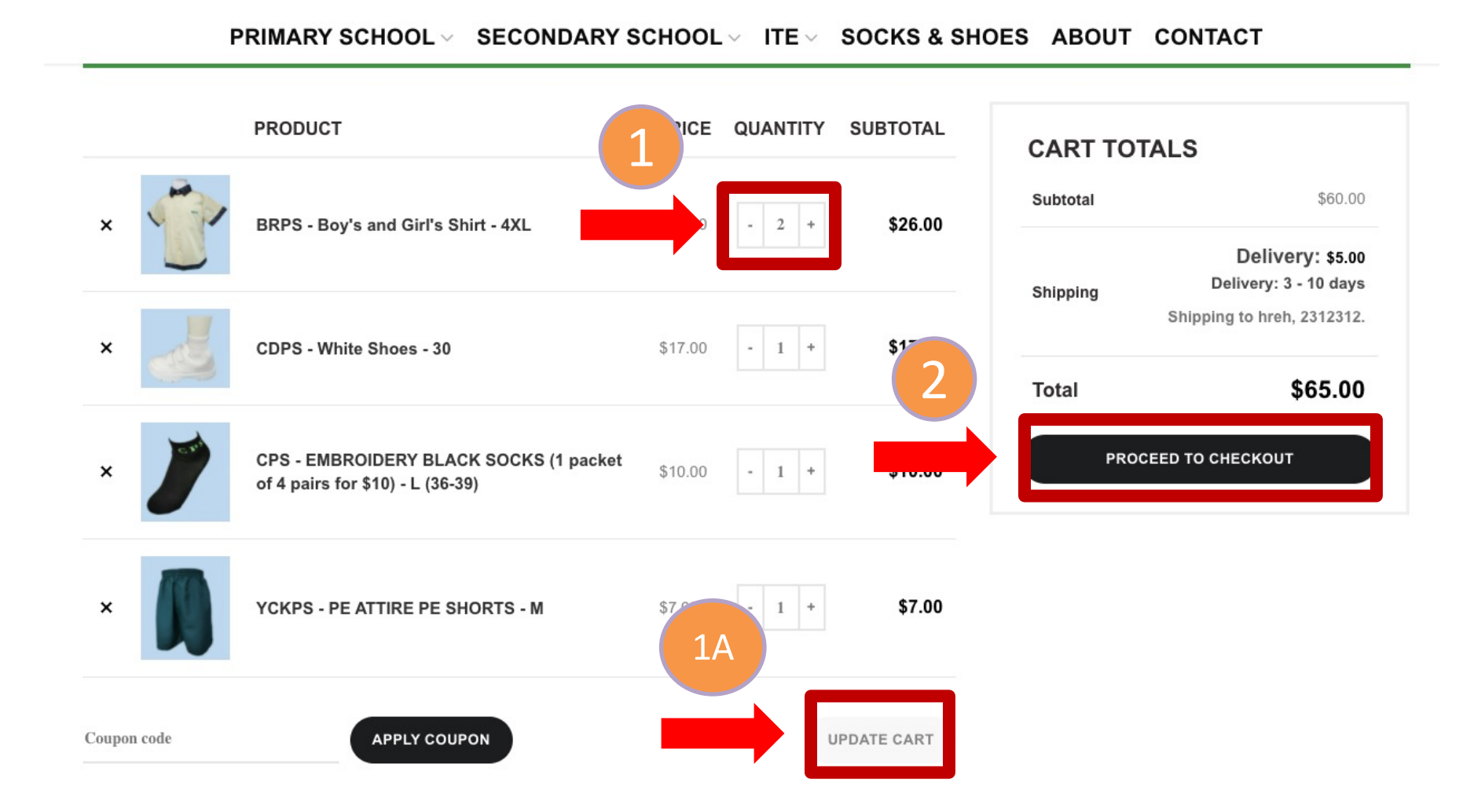

Step 11 : Delivery (Select 1 option)

- 1. Home Delivery \$5 Shipping Fee
- 1A. Select "Click here for Home Delivery" for all products

|                             | Home Delivery     | ]                                         |
|-----------------------------|-------------------|-------------------------------------------|
|                             | YOUR ORDER        | 2                                         |
| PRODUCT                     |                   | SUBTOTAL                                  |
| Uniform<br>Click here for p | Blouse (Girl) - M | \$16.00                                   |
| Subtotal                    |                   | \$16.00                                   |
| Shipping                    |                   | Delivery: \$5.00<br>Delivery: 3 - 10 days |
| Total                       |                   | \$21.00                                   |

| 2.<br>Bool | School Collection via Appointment                                                                                 |                                              |
|------------|----------------------------------------------------------------------------------------------------|----------------------------------------------|
| 2A.        | Select "Click here f<br>products                                                                                  | for Pickup" for all                          |
|            | School Colle                                                                                                    | ection                                       |
|            | YOUR OF                                                                                                    | RDER                                         |
|            | PRODUCT                                                                                                    | SUBTOTAL                                     |
|            | 2A<br>e for pickup at:<br>Dazhong Primary School<br>This item is set for pickup.<br>Click here for home delivery. | \$16.00                                      |
|            | Subtotal                                                                                                    | \$16.00                                      |
|            |                                                                                                    | School Collection<br>(Appointment)           |
|            |                                                                                                    | 35 Bukit Batok Street 31<br>Singapore 659441 |
|            | School Collection (Appointment)                                                                                   | Schedule a pickup<br>appointment *           |

Step 11A : School Collection Appointment Timing (only)

- 1. Select "Date"
- 2. Select "Time"

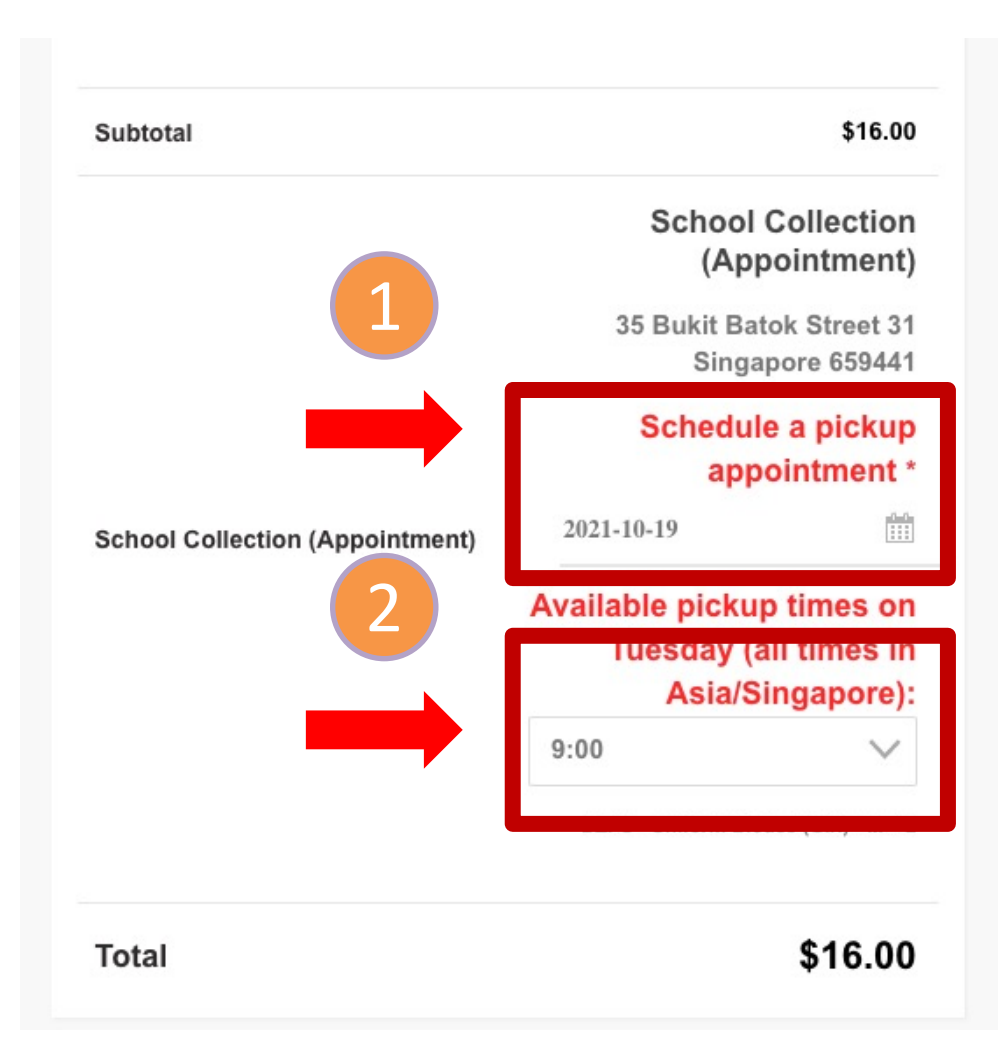

#### Step 12: Select the "Place Order" button

- (Home Delivery) The billing details is your delivery location

#### **BILLING DETAILS**

| Street address * 2 Sims Close                            |   |
|----------------------------------------------------------|---|
| Street address * 2 Sims Close                            |   |
|                                                          |   |
| 03-08 Gemini@Sims                                        |   |
| own / City (optional) Singapore                          |   |
| Postcode / ZIP * 387298                                  |   |
| Phone * +6567436645                                      |   |
| Email address * info@beauvoix.com.sg                     |   |
| □ SHIP TO A DIFFERENT ADDRESS?                           |   |
| Order notes (optional)                                   |   |
| Notes about your order, e.g. special notes for delivery. |   |
|                                                          | 1 |

#### YOUR ORDER PRODUCT SUBTOTAL YCKPS - UNIFORM BOY SHIRT -\$12.00 S × 2 YCKPS - UNIFORM BOY \$14.00 SHORTS - S × 2 YCKPS - PE ATTIRE T-SHIRT - M \$32.00 × 4 YCKPS - PE ATTIRE PE SHORTS \$21.00 - M × 3 YCKPS - SOCKS (4 PAIRS PER PACK) × 2 \$20.00 Size: S (29-32) YCKPS - SHOES (WHITE) × 2 \$34.00 Size: 31 Subtotal \$133.00 Delivery: \$5.00 Shipping Delivery: 5 - 7 days Total \$138.00 Hitpay AMERICAN Pay via Hitpay. Your personal data will be used to process your order, support your experience throughout this website, and for other purposes described in our

| PLACE ORDER |  |  |
|-------------|--|--|
|-------------|--|--|

## Step 13: Select the "Complete Payment Checkout With Hitpay" button

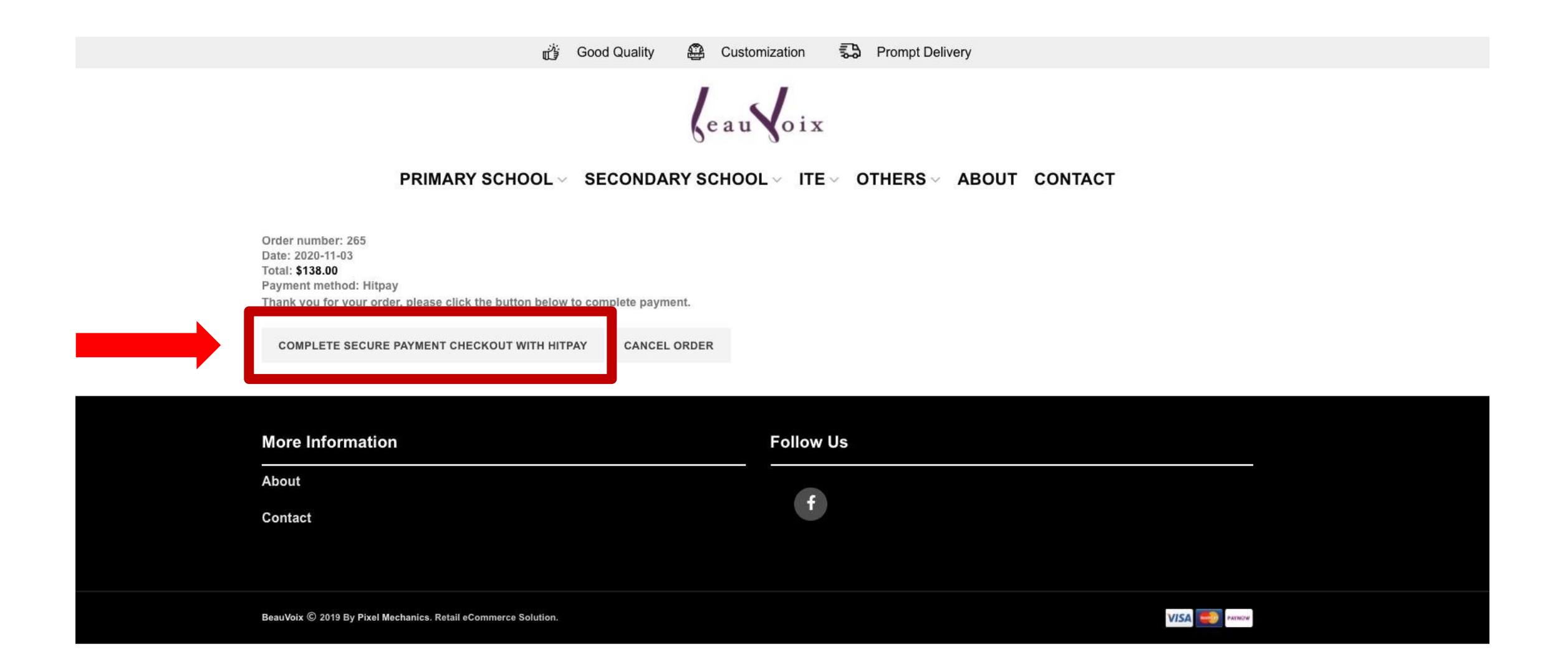

# Step 14: Select payment mode via Paynow/Visa

#### ← Back to Merchant Page

You are paying

SGD 138.00

to Beau Voix

Please do not close browser before receiving payment confirmation.

Powered by 🛞 HitPay

#### 

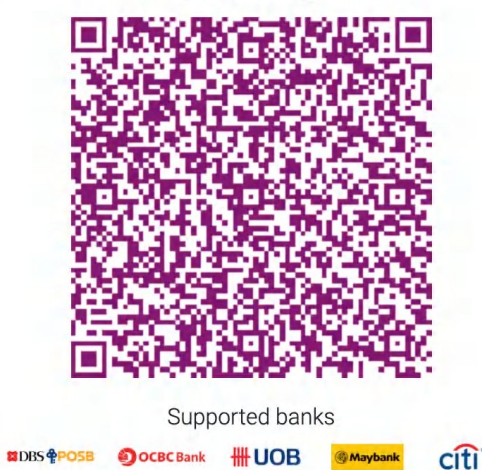

(6) 中国银行

ICBC 图 中国工商银行

#### Final Step : Confirmation Order

- 1. An email confirmation will be sent to you
- 2. Collection in school: You are required to show the order confirmation

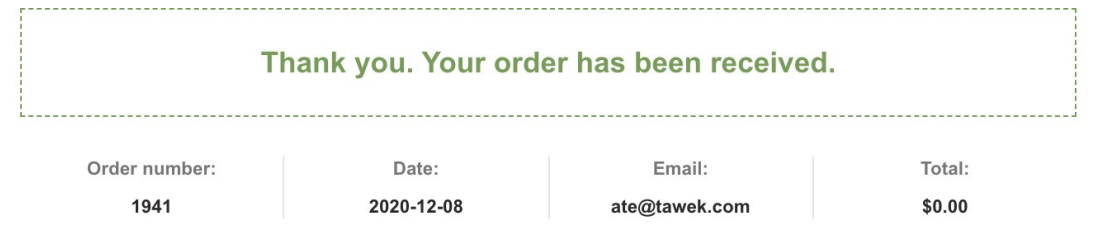

#### **ORDER DETAILS**

TOTAL:

| PRODUCT                                                      | TOTAL         |
|--------------------------------------------------------------|---------------|
| FAS Bundle- HPS × 1                                          |               |
| Student's Full Name: John Tan                                |               |
| FAS Reference Number: "YOUR FAS REFERENCE NUMBER"            |               |
| Class (Year 2021): "YOUR CHILD CLASS"                        |               |
| Gender: Female                                               |               |
| Primary School Level: Primary 1                              |               |
| Uniform Shirt - 2 Pieces (Choose Size): XS \$14.00           | \$103.00      |
| Uniform Skirt - 2 Pieces (Choose Size): XS \$14.00           |               |
| PE T-Shirt - 2 Pieces (Choose House Color): Yellow (Respect) |               |
| PE T-Shirt - 2 Pieces (Choose Size): 5XL \$34.00             |               |
| PE Shorts - 2 Pieces (Choose Size): XL \$18.00               |               |
| Socks - 2 Pairs (Choose Size): S (29-31) \$5.00              |               |
| Shoes - 1 Pair (Choose Size): 30 \$18.00                     |               |
| Subtotal:                                                    | \$103.00      |
| Discount:                                                    | -\$103.00     |
| Shipping:                                                    | Free shipping |
|                                                              |               |

\$0.00